Ontario Secondary School Literacy Test

1) Go to the Literacy or EQAO Web Site

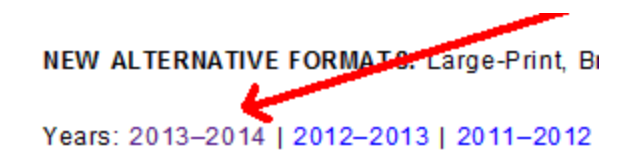

## 2) Go to Alternative Formats

3) and Select Booklet, Read and Write Gold (which is a Microsoft Word File )

## 2013-2014

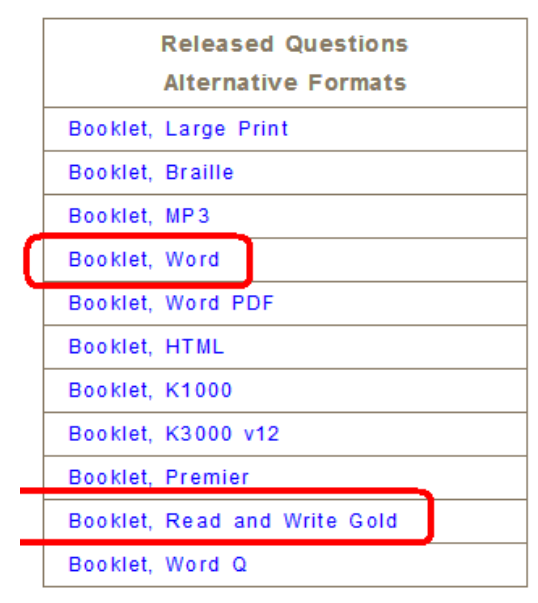

| Save As                |               |                             |       |          | ? 🔀    |
|------------------------|---------------|-----------------------------|-------|----------|--------|
| Save in:               | Downloads     |                             | 💌 ઉ 💋 | • 🖭 👏    |        |
| My Recent<br>Documents | Ţ             |                             |       |          |        |
| My Documents           |               |                             |       | /        |        |
| My Computer            | File name:    | OSSLT-ReadWriteGold-2014    | doc V | <b>~</b> | Save   |
| My Network             | Save as type: | Microsoft Word 97-2003 Docu | ument | <b>~</b> | Cancel |
|                        |               |                             |       |          |        |

| Blackboard Learn | × 🔥 My Drive - Goog                  | gle Drive × 🔚 EQAO, Lite |
|------------------|--------------------------------------|--------------------------|
| ← ⇒ C fi         | https://drive.google.co              | om/drive/#my-drive       |
| Apps 🧰 OCSB      | 🛎 Hydro 📄 Enbr <mark>8</mark> Google | M Inbox 🗋 D-LINK 👹 SEA   |
|                  | Search Drive                         |                          |
| 🝐 Drive          | My Drive 🗸                           |                          |
|                  | + New f                              | folder                   |
| NEW              | 🗜 Uploa                              | ad files                 |
| My Drive         | Uploa                                | d folder                 |
| C Recent         | New f                                | file >                   |

4) Save the Word File to your  $\ensuremath{\text{Downloads}}$  Folder

5) Go to My Drive in Google Chrome and Select Upload Files

6) When you click the **Open Button** it uploads the test to **My Drive** and will say **Upload complete** 

|     |          | Search Drive                                     |                                                                                                    |          | 🄇 Training 🔹 |             |    | ¢.       | +  |
|-----|----------|--------------------------------------------------|----------------------------------------------------------------------------------------------------|----------|--------------|-------------|----|----------|----|
| 4   | Drive    | My Drive -                                       | WriteGold-2014.doc has been uploaded to My Drive                                                                                                    | <b>.</b> | ⊙ Î          | 0<br>0<br>0 |    | ĄĴZ      | 0  |
|     |          | Name ↑                                           | Owner                                                                                                    |          | Last modi    | fied        |    | File siz | e. |
|     | NEW      | Books                                            | Peter Hillier                                                                                                    |          | Mar 28 Pe    | ter Hillier |    | -        |    |
| . – |          | Snapverter                                       | me                                                                                                    |          | Oct 22 me    |             |    | -        |    |
| > 🔼 | My Drive | Snapverter(Can't use on phone)                   | me                                                                                                    |          | Nov 25 me    | 2           |    | -        |    |
| +   | Incomina | 🗏 3e_Lang1_web_0610 🏦                            | me                                                                                                    |          | Feb 6 me     |             |    | -        |    |
|     | mooning  | W 3e_lang2_web_0609.doc                          | me                                                                                                    |          | Feb 6 me     |             |    | 2 MB     |    |
| 0   | Recent   | 📕 🛛 723 Rolling River Cres Specs for selling 🛛 🚢 | me                                                                                                    |          | Oct 26 me    |             |    | -        |    |
|     |          | 📃 🛛 Bald Eagle                                   | me                                                                                                    |          | Dec 3 me     |             |    | -        |    |
| ×   | Starred  | 📔 Ginger Features 🚢                              |                                                                                                    |          |              |             |    |          |    |
| Ê   | Trash    | Ginger Text to fix                               | The second second secon |          |              |             |    |          |    |
| -   |          | Gingers Features Poster                          | OSSLT-ReadWriteGold-2014                                                                                                    | 4.doc    | 1.02         | MB Uploade  | be |          |    |

## 7) The test will also be displayed in the My Drive list of files and Folders

|  |            | Name         | <u>م</u> ف                                                              |           | Owner     | Last modified | File size |
|--|------------|--------------|-------------------------------------------------------------------------|-----------|-----------|---------------|-----------|
|  | NEW        | -            | Hippopotamus                                                            |           | me        | TU:32 am me   | -         |
|  | =          | hippopotamus |                                                                         | me        | Oct 30 me | -             |           |
|  | A My Drive | =            | How to copy a picture from Google Images and paste into Google Doc o    | <u>**</u> | me        | Nov 2 me      | -         |
|  |            | =            | How to Upload a Kurzweil *.kes file and NOT convert the file but have R | <u>**</u> | me        | Oct 30 me     | -         |
|  | Incoming   | =            | How to upload a pdf file and convert it to a Google Doc Format          |           | me        | Jan 23 me     | -         |
|  | (          | W            | OSSLT-ReadWriteGold-2014.doc                                            |           | me        | 9:03 am me    | 1 MB      |
|  |            | =            | OTT Ice Contract                                                        |           | me        | Jan 23 me     | -         |
|  |            | <b>1</b>     | Our Solar System using Google Drawing 🛛 🚢                               |           | me        | Nov 27 me     | -         |
|  |            | =            | Photosynthesis                                                          |           | me        | Nov 27 me     | -         |

- 8) **Double Click** on the test and you will get the following Screen below
- 9) Select Open with .....> open with Google Docs

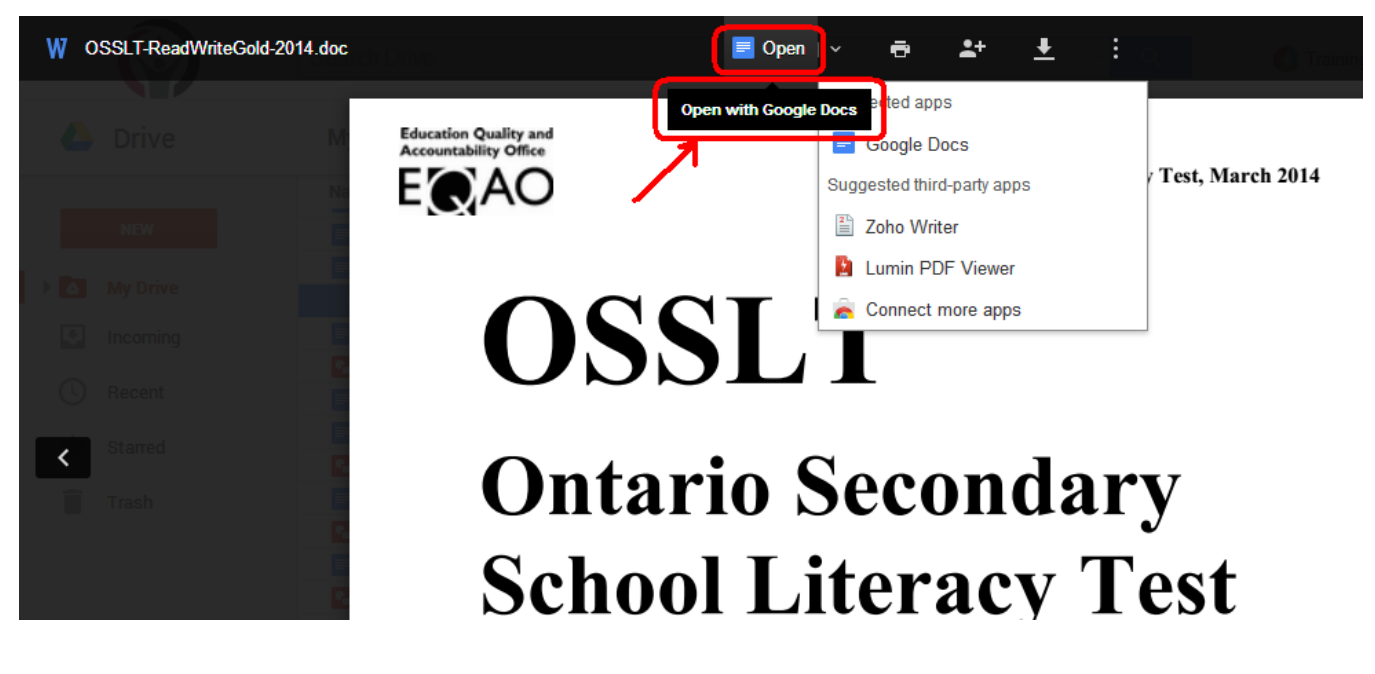

10) It will **convert the file** to open in a **new** Google Doc with the file name already there !! It's converting the test

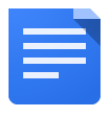

-

11) It's now ready to be used with **Read and Write Toolbar** and **Ginger** at the same time

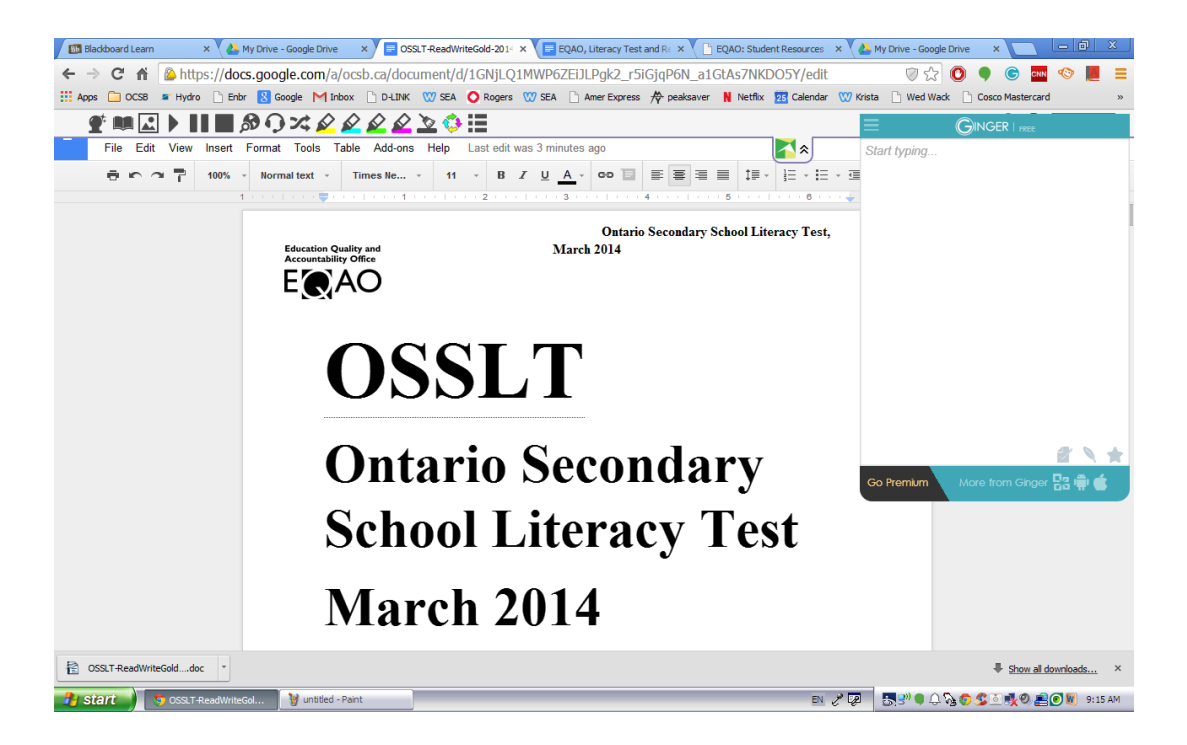

I experimented again, but with an EQAO Microsoft Word (\*.doc) Test File. It uploaded fine, but I needed to change the Page setup in the Google Doc to Landscape for the text and pictures to fit perfectly on the test pages.

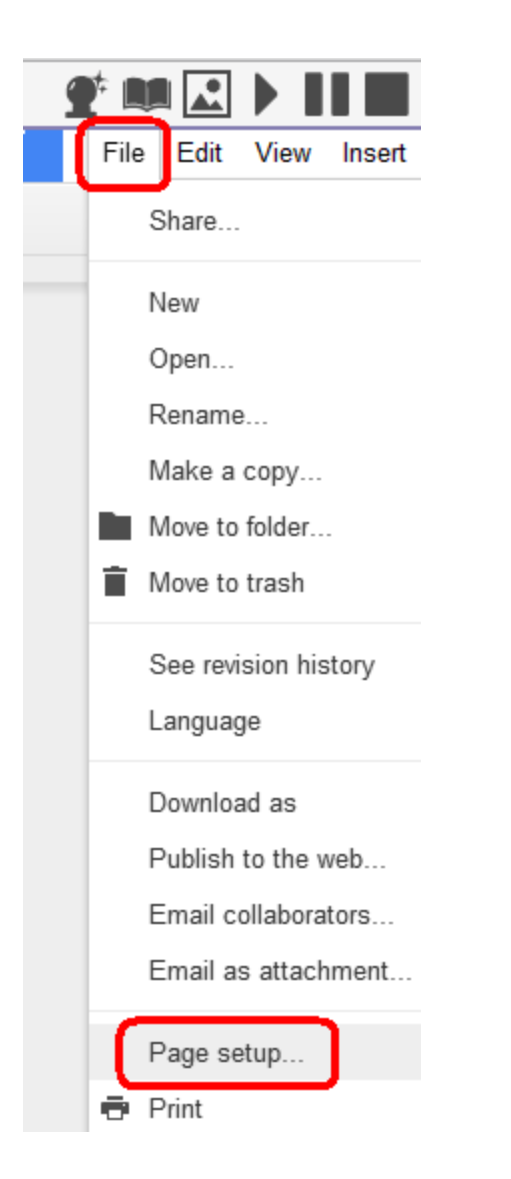

|                                                 |             | ×   |  |  |
|-------------------------------------------------|-------------|-----|--|--|
| Page setup                                      |             |     |  |  |
| Orientation Margins (inches)                    |             |     |  |  |
| <ul> <li>Portrait</li> <li>Landscape</li> </ul> | Тор 0.8     |     |  |  |
| Paper size                                      | Bottom 0.8  |     |  |  |
| Letter (8.5" x 11") 🜩                           | Left 1      |     |  |  |
| Page color                                      | Right 1     |     |  |  |
| OK Cancel                                       | Set as defa | ult |  |  |